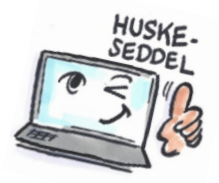

| Sådan opretter du en signatur i Outlook                                                                                                    |                                                                                                    |                                                                                                    |
|----------------------------------------------------------------------------------------------------|----------------------------------------------------------------------------------------------------|----------------------------------------------------------------------------------------------------|
| Hvad skal<br>du?                                                                                                    | Hvordan gør du?                                                                                                    | Hvor er det?                                                                                                    |
| I Outlook 2010 kan du opsætte din personlige signatur så den automatisk bliver tilføjet<br>til alle de e-mails du sender. Du kan oprette og vælge mellem forskellige signaturer.<br>Foruden dine kontaktoplysninger kan du også indsætte en standardtekst, fx:<br><i>Kære</i><br><i>Tak for din mail. Jeg vender tilbage til dig inden for to dage. I mellemtiden kan du læse mere om os på</i><br><i>www.planlaeg.dk.</i><br><i>Venlig hilsen</i> |                                                                                                    |                                                                                                    |
| Oprette en ny<br>signatur                                                                                                    | Du åbner <b>Outlook</b><br>Indstillinger.<br>Vælg fanebladet <b>Post -&gt;</b><br>Klik på knappen<br><b>Signaturer</b> .                                                                       | Instantion Image: Angle industingence for modulation;   Instantion Image: Angle industingence for modulation;   Sector Image: Angle industingence for modulation;   Sector Image: Angle industingence for modulation;   Sector Image: Angle industingence for modulation;   Sector Image: Angle industingence for modulation;   Sector Image: Angle industingence for modulation;   Sector Image: Angle industingence for modulation;   Total should Image: Angle industingence indust in modulation;   Total should Image: Angle industingence indust in modulation;   Total should Image: Angle industingence indust indust indus |
| Redigere<br>teksten i en<br>signatur                                                                                                    | Klik på <b>Ny</b><br>Under <b>Rediger signatur</b><br>kan du oprette en signatur<br>eller kopiere en allerede<br>eksisterende signatur ind.                                                    | Vedhæft Vedhæft<br>fil element<br>Inklud<br>Signature                                                                                                    |
| Tilføje<br>signaturen til<br>e-mailkonto                                                                                                    | Under <b>E-mail-konto</b> I højre<br>side kan du via en drop-<br>down-menu vælge hvilken<br>e-mailkonto signaturen<br>skal tilføjes.                                                           | Vælg standardsignatur<br>E-mail-gonto: Microsoft Exchange<br>Nye meddelelser: Ny Mail<br>Svær/videresendelser: Besvar                                                                                                    |
| Gemme og<br>navngive din<br>signatur                                                                                                    | Giv den nye signatur et<br>navn, og tryk <b>OK.</b><br><b>TIP:</b> Kald din signatur<br>noget klart, fx Privat, hvis<br>du har en separat signatur<br>til privat e-mail og arbejds-<br>e-mail. | Ny signatur<br>Skriv et navn til denne signatur:<br>IT-Artikler<br>OK Annuller                                                                                                    |

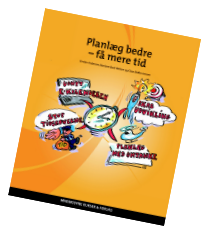